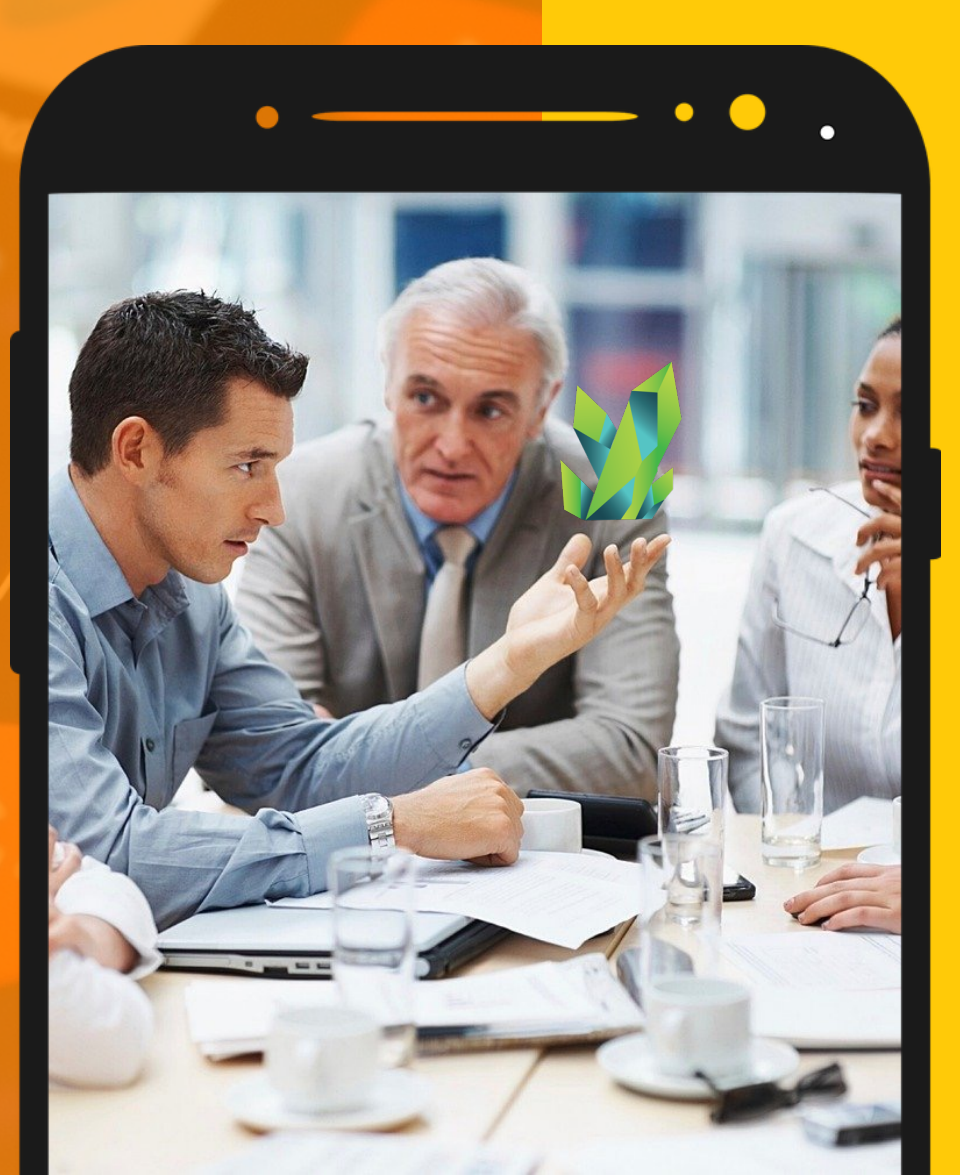

# **KRYPTOPIPS** 用户指南

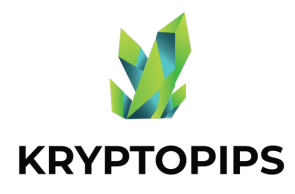

指南 **内**容

本用户指南将让您了解如何获得 KTP 代 币**并**获得独特的 KTP 质押奖**励**! 交易代币

连接钱包

如何连接 MetaMask

**质押代币** 

取消质押代币

如何取消质押 KTP 代币

领取奖励

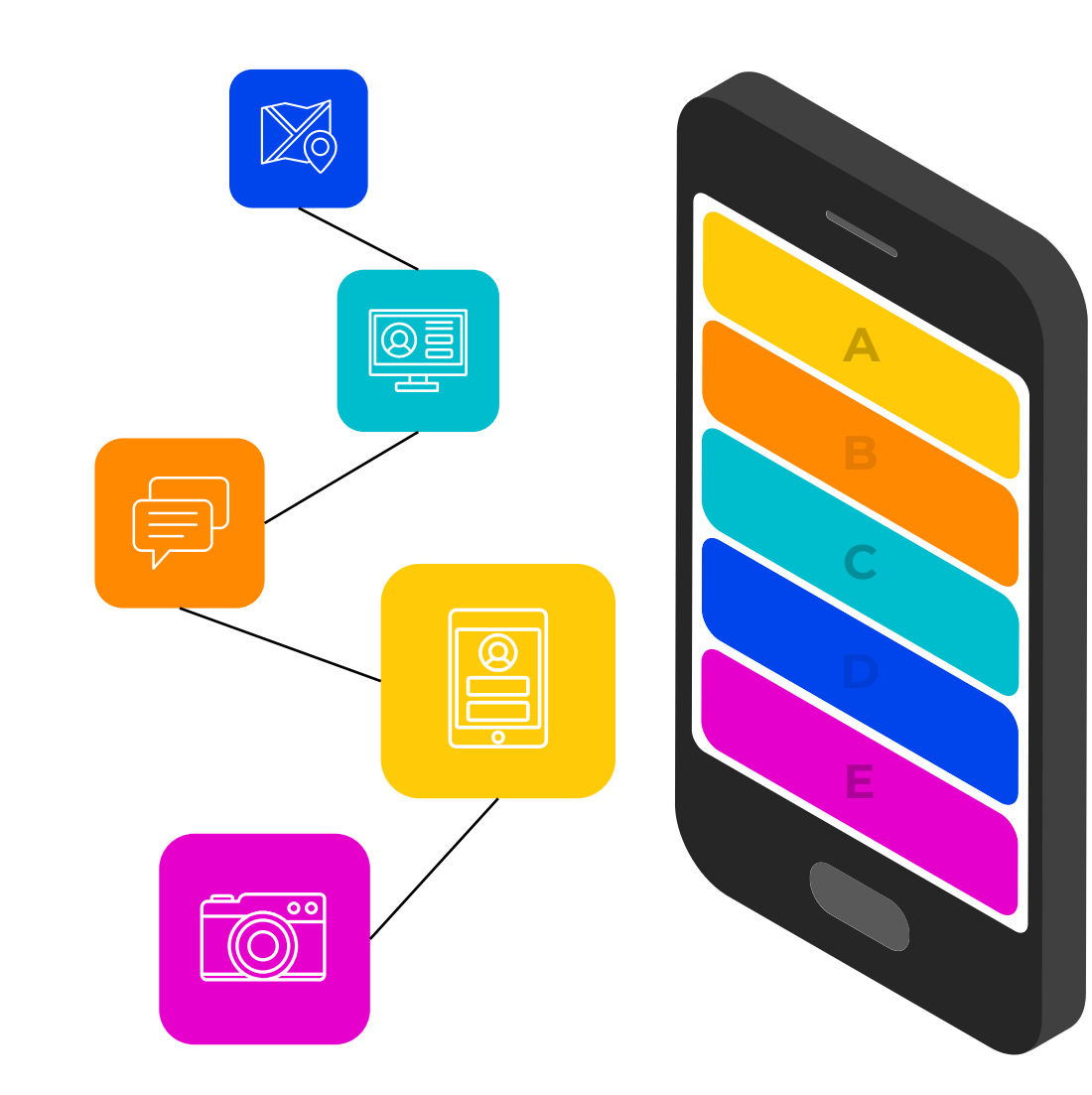

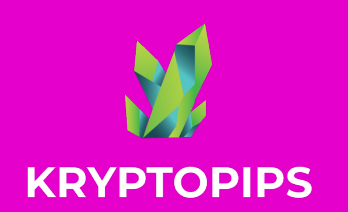

如何 链接 METAMASK

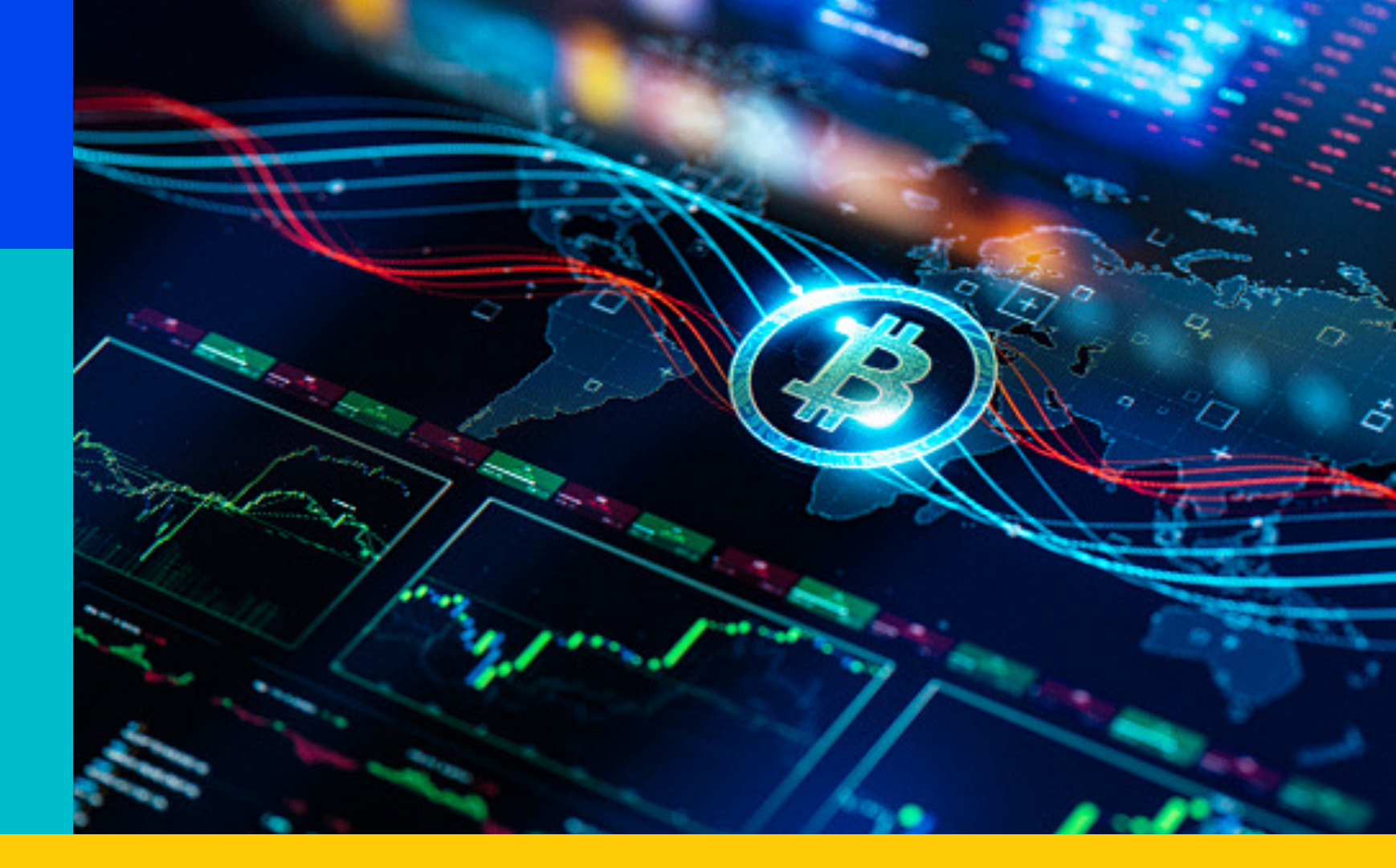

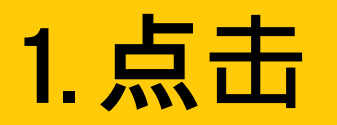

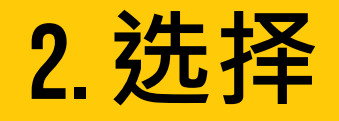

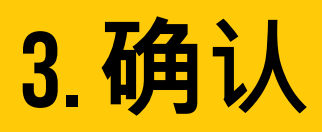

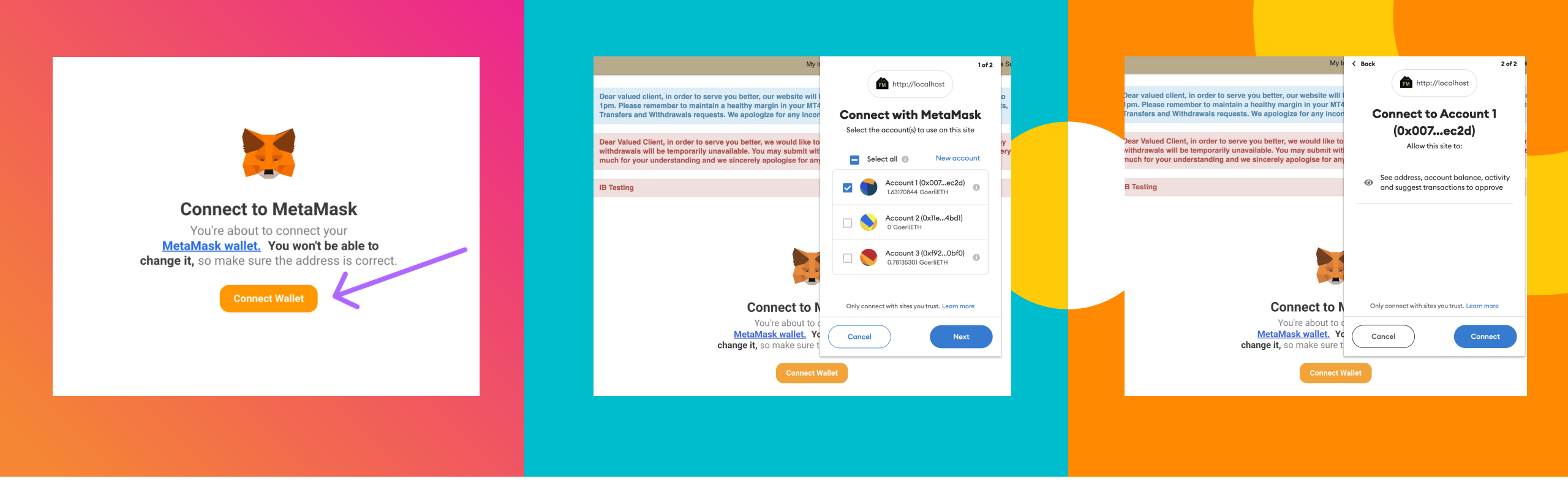

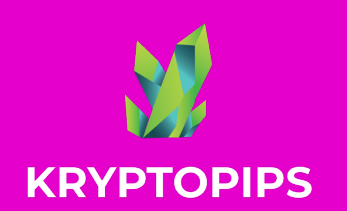

如何 买卖 KTP代币

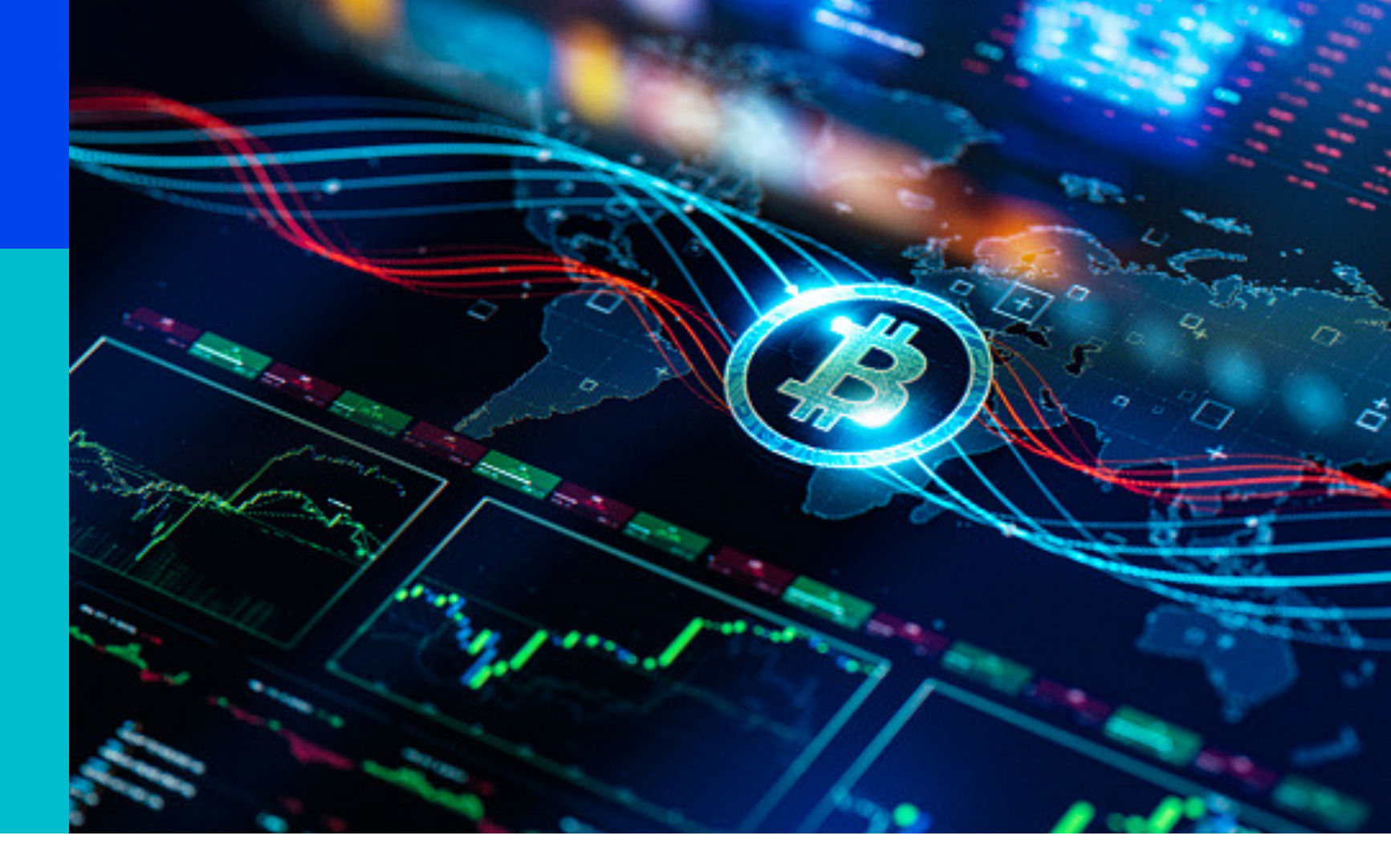

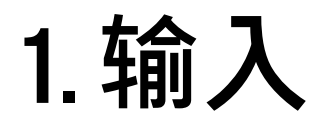

2. 进接

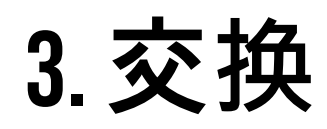

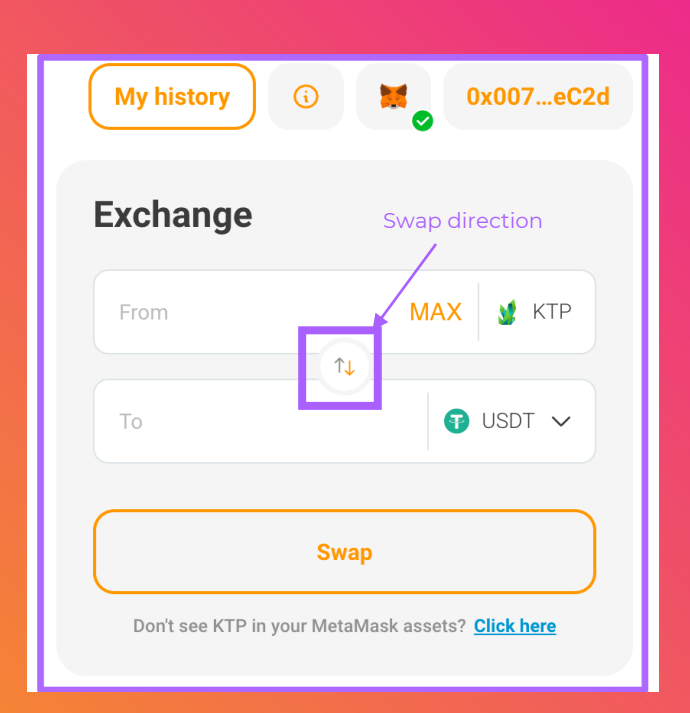

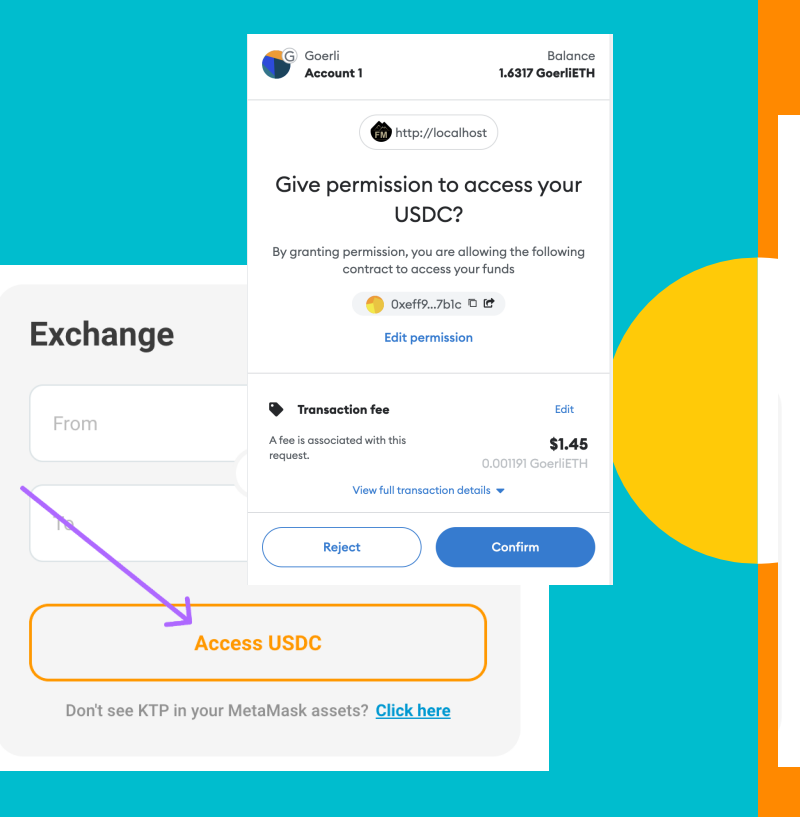

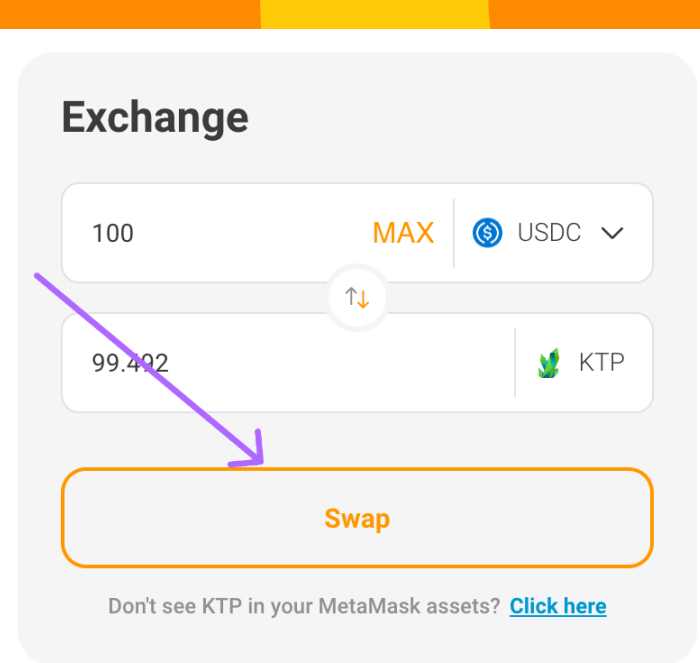

| 1. <b>输入</b> 金额         | 2. 进接代币权限                                 | 3. <b>交换</b> 代币                  |
|-------------------------|-------------------------------------------|----------------------------------|
| 选择代币,使用中间箭头设置兑          | 如果这是 <b>您</b> 第一次交换代币,系                   | 授予 <b>并</b> 确认进接权限后, <b>您将</b> 需 |
| 换方向,然后输入 <b>您</b> 想要兑换的 | 统 <b>将</b> 提示 <b>您</b> 允许进接 <b>您</b> 的代币以 | 要单击"交换"按钮以确认交易                   |
| 金额                      | 进行交换                                      |                                  |
|                         |                                           |                                  |

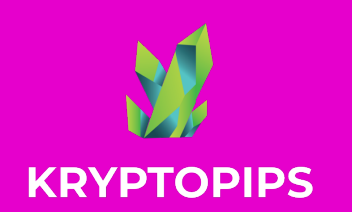

KTP 质押 奖励

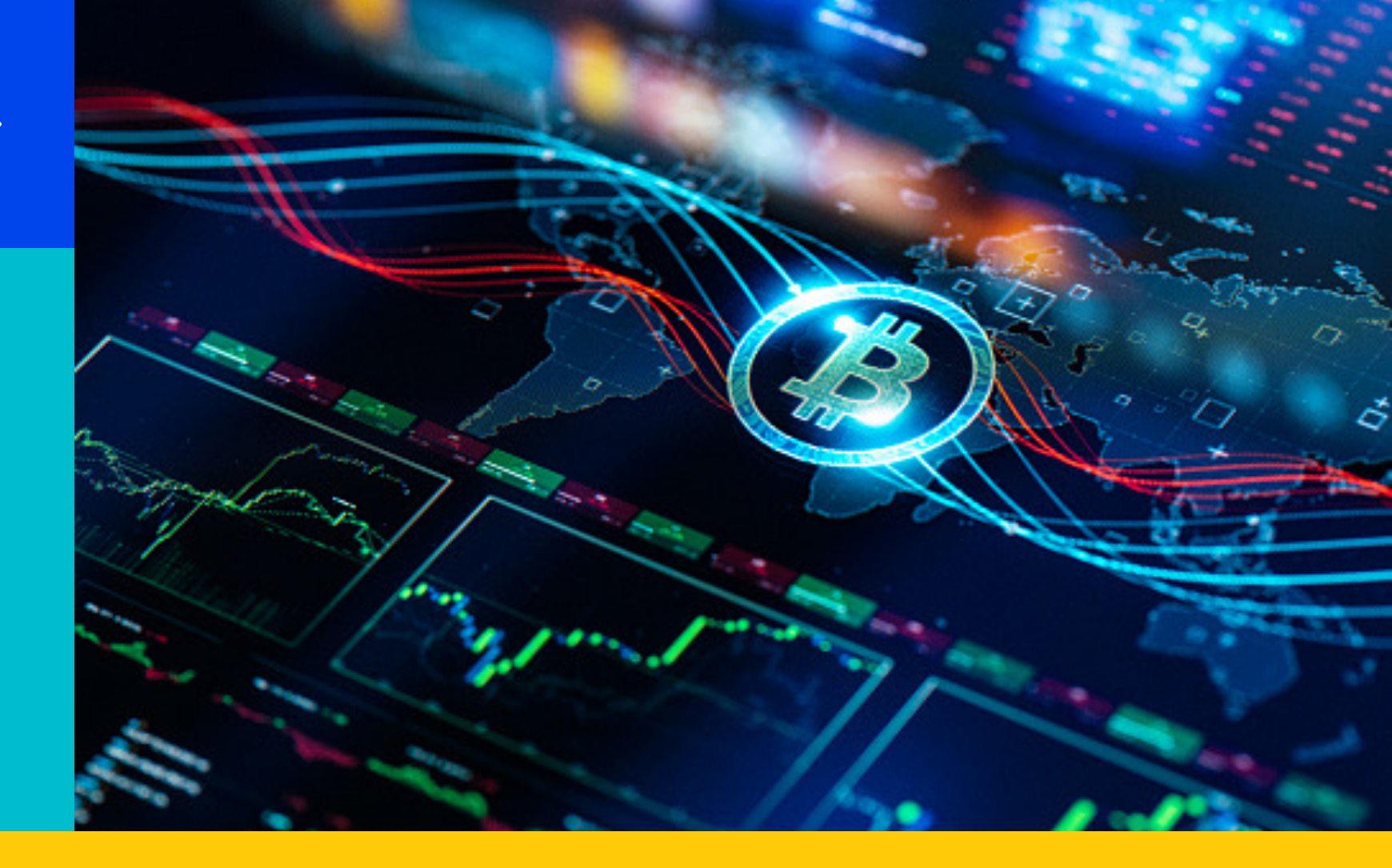

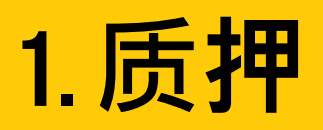

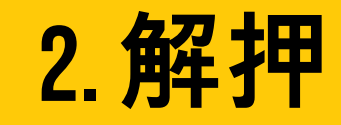

3. 兑换

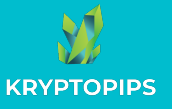

### 如何质押 KTP 代币

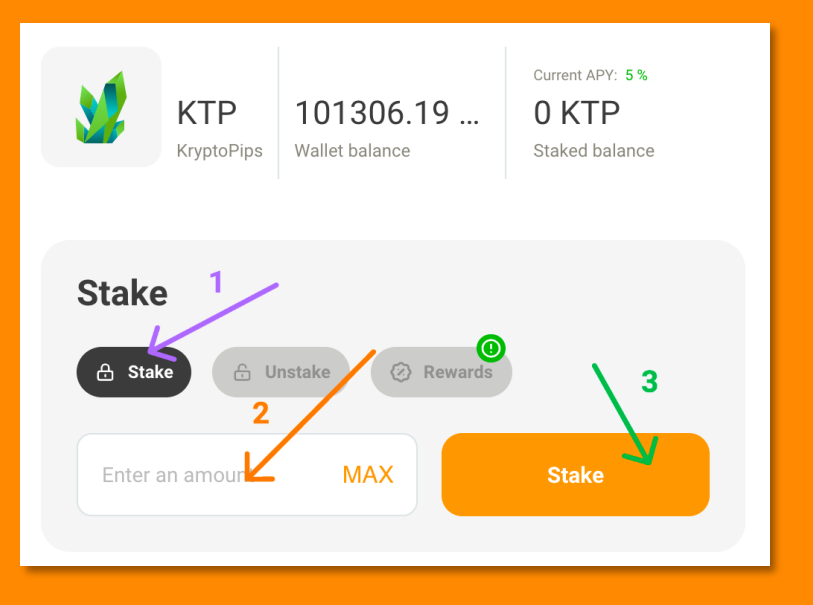

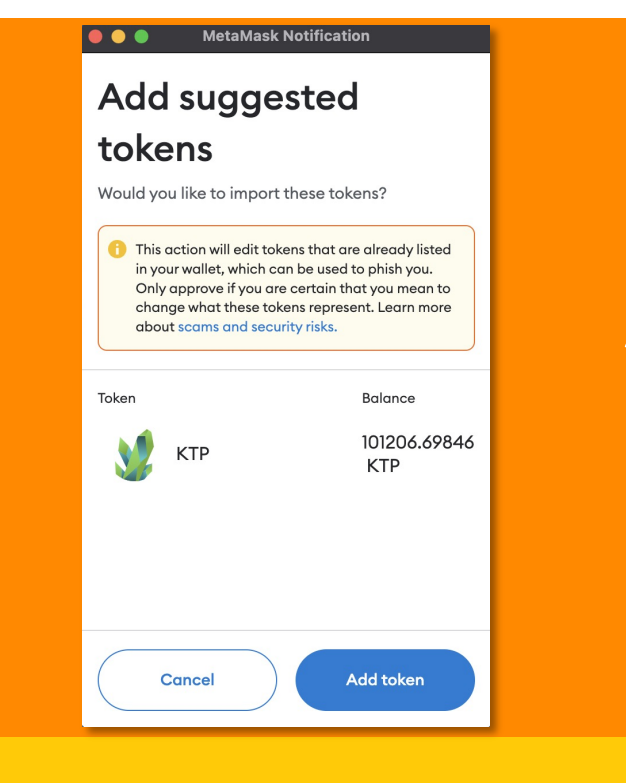

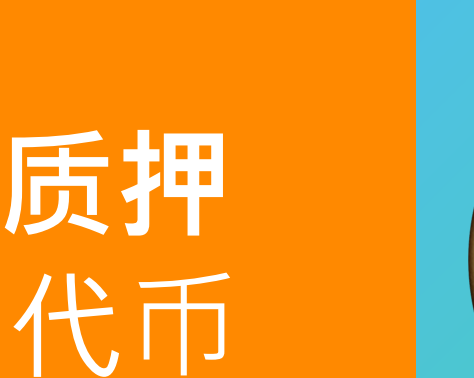

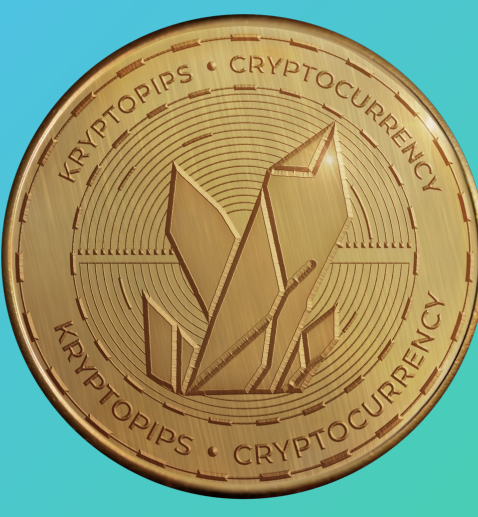

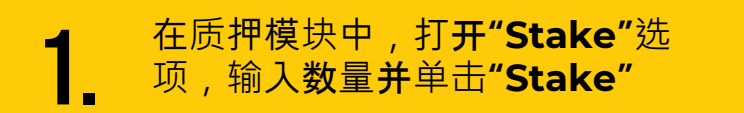

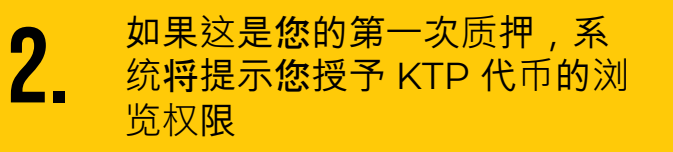

**3.** 工具箱将提示您将 KTP 添加 到 MetaMask,以便能在钱 包中看见

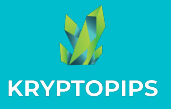

### 如何取消质押 KTP 代币

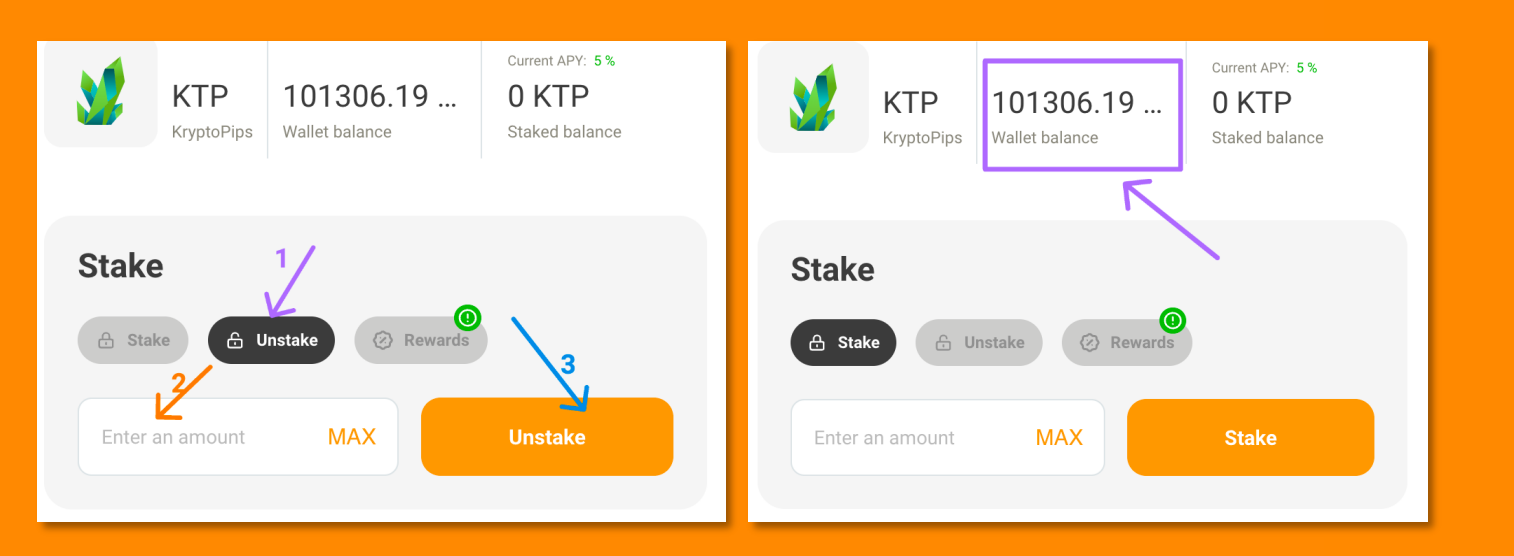

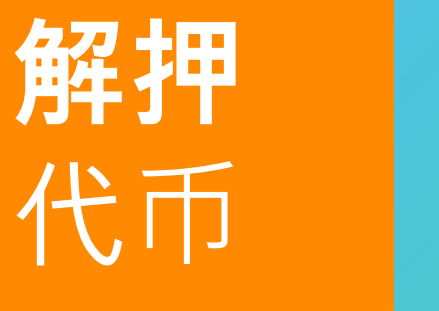

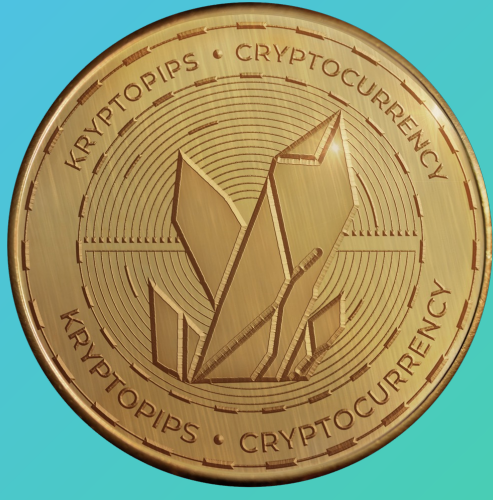

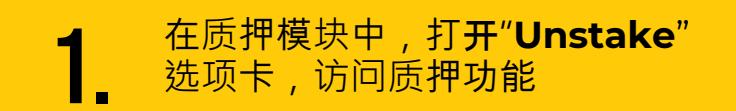

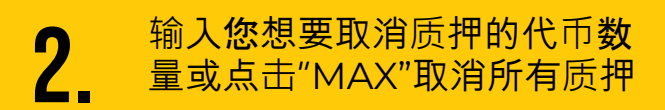

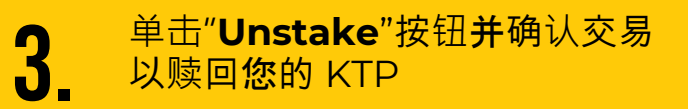

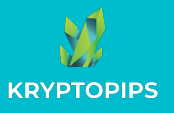

#### 如何领取 KTP 奖励

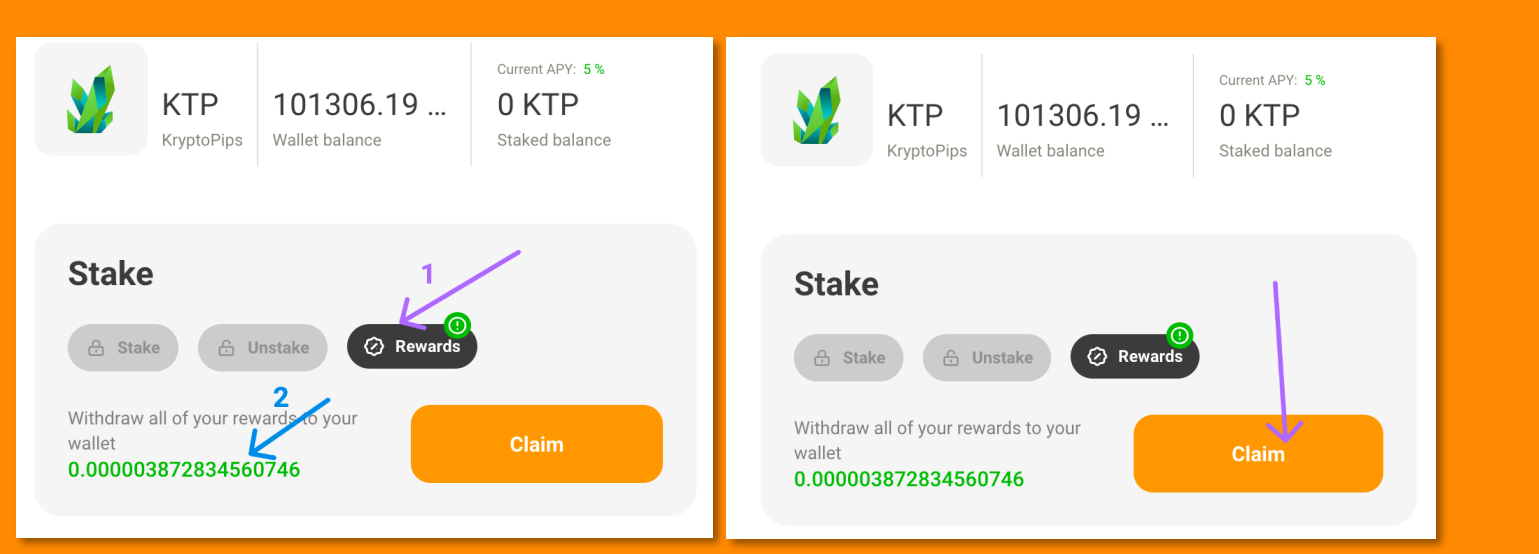

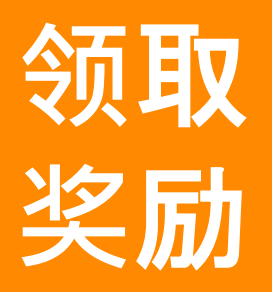

3.

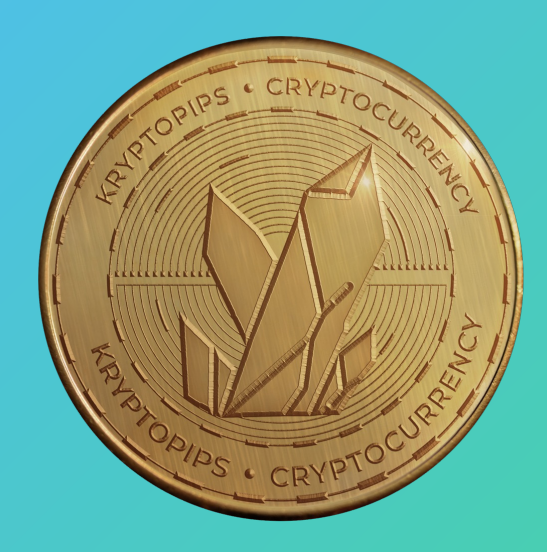

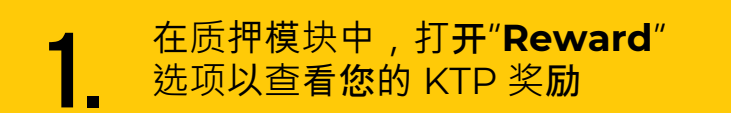

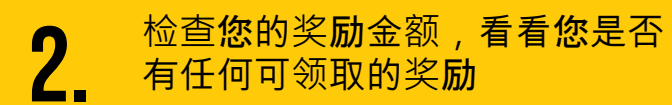

点击"**Claim**"按钮,确认交易即 可领取KTP奖**励** 

## 谢谢

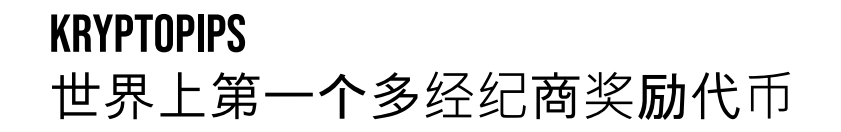

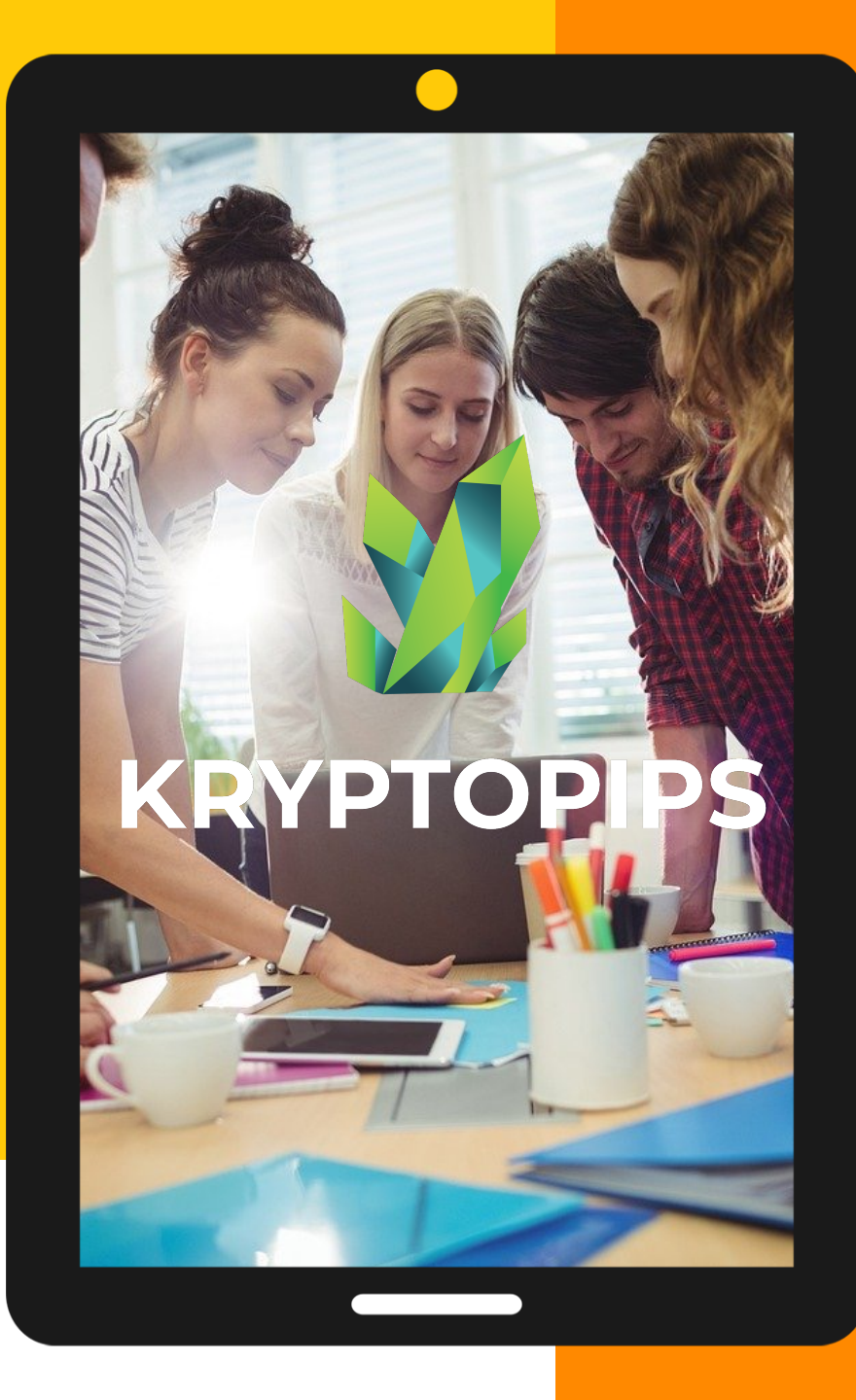